UNITED ARAB EMIRATES MINISTRY OF ENERGY & INFRASTRUCTURE

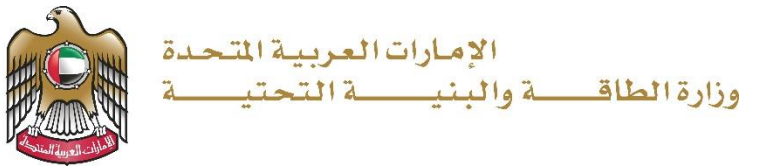

دليل المستخدم

# القيد في سجل تداول المواد البترولية

الإصدار 1.1 2025

- 1. الدخول إلى الموقع الالكتروني للوزارة: https://www.moei.gov.ae
- 2. من الصفحة الرئيسية اختيار " الخدمات"، ومن ثم اختيار "تداول المواد البترولية" واختيار خدمة "القيد في سجل تداول المواد البترولية" و يمكنكم الاطلاع على "بطاقة الخدمة" عبر الضغط على "اسم الخدمة" أو الدخول مباشرة للخدمة عبر الضغط على "ابدأ الخدمة".

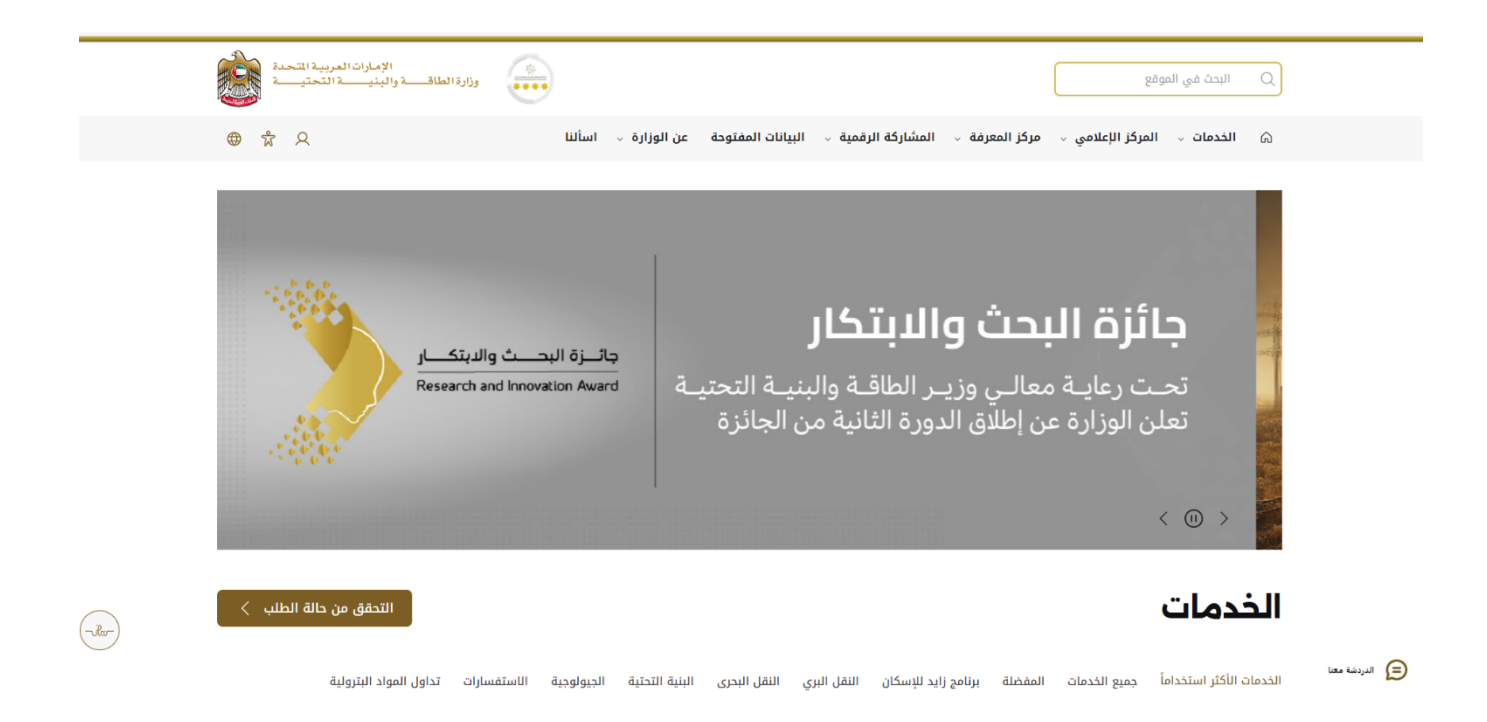

#### وزارة الطاقة والبنية التحتية

| التحقق من حالة الطلب 🗧                                                    |                                                                                        | الخدمات                                                                                |
|---------------------------------------------------------------------------|----------------------------------------------------------------------------------------|----------------------------------------------------------------------------------------|
| ل البحرى البنية التحتية الجيولوجية الاستفسارات تداول المواد البترولية<br> | برنامج زايد للإسكان النقل البري النقر                                                  | الخدمات الأكثر استخداماً جميع الخدمات المفضلة                                          |
|                                                                           |                                                                                        | ابحث بالكلمة المفتاحية للخدمة                                                          |
|                                                                           | <u>الموافقة على استيراد</u><br>مواد بترولية خطرة                                       | <u>القيد في سجل تداول</u><br>المواد البترولي <u>ة</u>                                  |
|                                                                           | تهدف الخدمة إلى منح الشركات الموافقة<br>المسبقة لاستيراد المواد البترولية الخطرة<br>وا | تتيح هذه الخدمة بتقييد بيانات المنشأة<br>ووسيلة النقل المصرح لها بتداول المواد<br>البت |
|                                                                           | ابدأ الخدمة ←                                                                          | ابدأ الخدمة ←                                                                          |
| خدمات >                                                                   | جميع الا                                                                               |                                                                                        |

3. سيتم تحويلكم لصفحة تسجيل الدخول، يرجى استخدام حساب الهوية الرقمية للتمكن من استخدام الخدمة

| تسجيل الدخول إلى حسابك                                                                                                    |
|----------------------------------------------------------------------------------------------------|
| ألم تسجيل الدخول بالهوية الرقمية                                                                                                    |
| <b>هوية رقمية موحدة ومعتمدة لجميع المواطنين</b><br>والمقيمين والزوار<br>لمند من المعلومات برجي الاطلاع على دليل الاستخدام من <b>هنا</b> |
|                                                                                                    |

4. تعبئة بيانات الطلب واختيار مقر المنشأة وعنوان المخازن عبر خرائط غوغل.

| الجيولوجية والبترول                                                          | لرئيسية / الخدمة / الخدمات |  |  |
|------------------------------------------------------------------------------|----------------------------|--|--|
| ل تداول المواد البترولية                                                     |                            |  |  |
| بيانات المنشأة                                                               | ۲                          |  |  |
| الاسم التجاري *                                                              | •                          |  |  |
| t ănâul aă                                                                   | t i                        |  |  |
| رسم بریجیت -<br>رقم الرخصة                                                   |                            |  |  |
| الشكل القانوني *                                                             |                            |  |  |
| يرجى الاختيار                                                                |                            |  |  |
| الإمارة •                                                                    |                            |  |  |
| مقا المنشأة *                                                                |                            |  |  |
| -<br>Green Land Co. LLC - Al Mozna Building - دبي - الإمارات العربية المتحدة |                            |  |  |
| خط العرض * خط الطول *                                                        |                            |  |  |
| 55.37156479999999 25.2727076                                                 |                            |  |  |

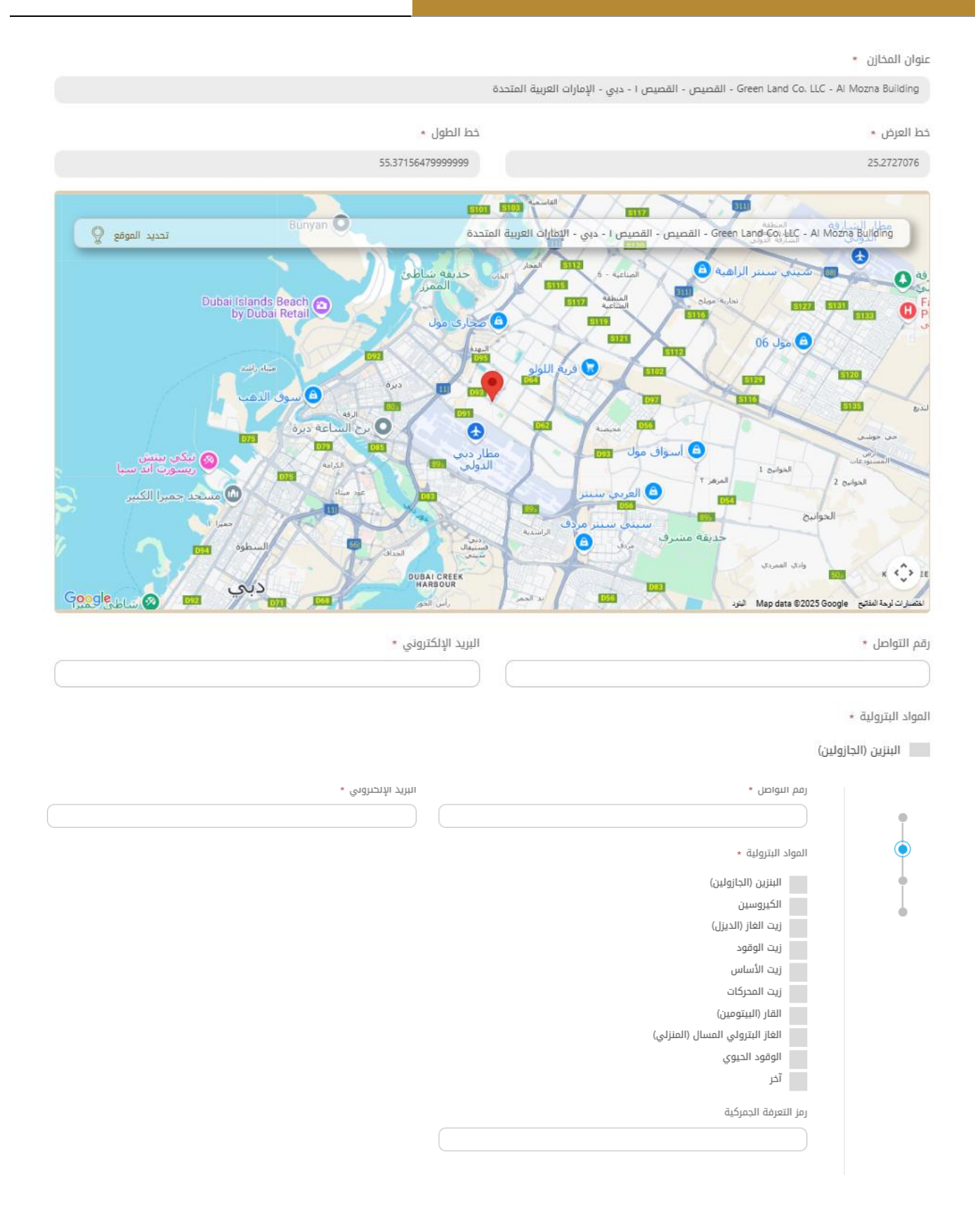

إضافة بيانات الشركاء أصحاب العلاقة في المنشأة عبر الضغط على "إضافة جديد".

|              | الشركاء ذوي الصلة في المنشأة                                                                                            |
|--------------|----------------------------------------------------------------------------------------------------|
| إضافة جديد 🕂 | بيانات الشركاء أصحاب العلاقة في المنشأة *                                                                               |
|              | اسم صاحب الرخصة *                                                                                                    |
|              | الجنسية *<br>بردي الافترار                                                                                              |
|              | يربى «حيبار<br>الهوية الاماراتية *                                                                                      |
| <b>₽</b>     | <b>اختر الملف او اسحب الملفات هنا</b><br>الملفات المسموح بإرفاقها (pdf) بأقصى عدد 1 ملفات وما يصل إلى 1 ميغا بايت الحجم |
|              | الصفة *                                                                                                    |
|              | يرجى الاختيار                                                                                                    |
| • حدف        |                                                                                                    |

وسائل النقل

#### وزارة الطاقة والبنية التحتية

#### .6 إضافة تفاصيل النقل عبر الضغط على "إضافة جديد".

| إضافة جديد 🕂 |               | تفاصيل النقل *   |
|--------------|---------------|------------------|
|              |               | رقم المركبة *    |
|              | رخصة السائق * | اسم السائق *<br> |
| ی حذف        |               |                  |

#### 7. تحميل المرفقات المطلوبة.

| المرفقات                                                                                                    |
|----------------------------------------------------------------------------------------------------|
| نسخة من الر <del>خ</del> صة   *                                                                                                    |
| <b>اختر الملف او اسحب الملفات هنا</b><br>الملفات المسموح بإرفاقها (jpg.jpeg.png.bmp.gif.pdf) بأقصى عدد 1 ملفات وما يصل إلى 1 ميغا بايت الحجم |
| نسخة من التصريح البيئي *                                                                                                    |
| <b>اختر الملف او اسحب الملفات هنا</b><br>الملفات المسموح بإرفاقها (ipg.jpeg.png.bmp.gif.pdf) بأقصى عدد 1 ملفات وما يصل إلى 1 ميغا بايت الحجم |
| نسخة من شهادات الدمن والسلامة  *                                                                                                    |
| <b>اختر الملف او اسحب الملفات هنا</b><br>الملفات المسموح بإرفاقها (ipg.jpeg.png.bmp.gif.pdf) بأقصى عدد 1 ملفات وما يصل إلى 1 ميغا بايت الحجم |

8. ارسال الطلب بالضغط على "إرسال".

9. رضاكم غايتنا، يرجى تعبئة الاستبيان الخاص بالرضا عن الخدمة الإلكترونية ، عند ظهور النافذة المنبثقة التالية:

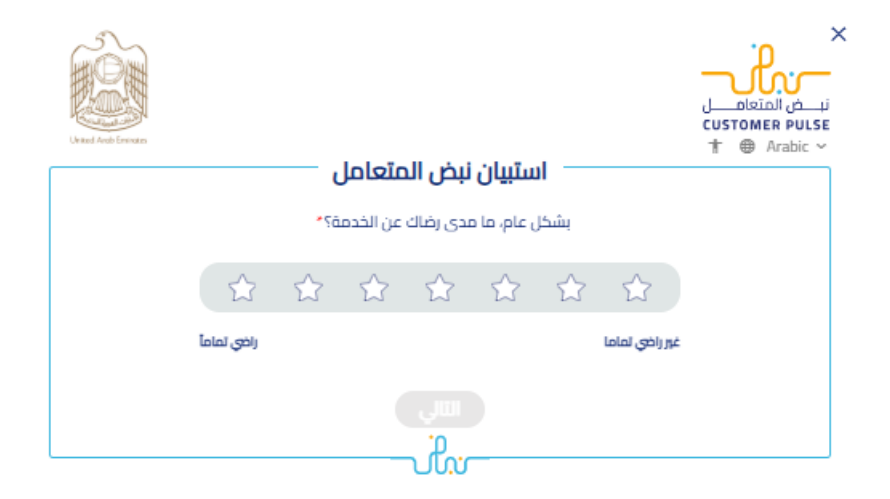

×

| United Anto Energian |       |                   | ىل —               | متعام                 | ن نبض ا                     | استبيار            | نب ض المتعام<br>customer pulse<br>t ⊕ Arabic ~                                 |
|----------------------|-------|-------------------|--------------------|-----------------------|-----------------------------|--------------------|--------------------------------------------------------------------------------|
| ىدى                  | ما م  | دمة،<br>لية؟      | ں الخ<br>ت التا    | ل علر<br>عباران       | حصوا<br>لی ال               | في الد<br>متك ع    | بناءً على تجربتك ا<br>موافق                                                    |
| موافق<br>تماماً      | موافق | موافق<br>نوعًا ما | محايد/ لا<br>ينطبق | غير موافق<br>نوعًا ما | غرر موافق                   | غير موافق<br>لماما |                                                                                |
| ☆                    | ☆     | ☆                 | ☆                  | ☆                     | ☆                           | ☆                  | سهولة استخدام الهوية الرقمية                                                   |
| ☆                    | ☆     | ☆                 | ☆                  | ☆                     | ☆                           | ☆                  | معلومات التقديم على الخدمة<br>واضحة ودقيقة                                     |
| ☆                    | ☆     | ☆                 | ☆                  | ☆                     | ☆                           | ☆                  | تم الوصول للخدمة عبر الموقع<br>الإلختروني بسهولة                               |
| ☆                    | ☆     | ☆                 | ☆                  | ☆                     |                             | ☆                  | إجراءات التقديم على الخدمة<br>سهلة                                             |
| ☆                    | ☆     | ☆                 | ☆                  | ☆                     | ☆                           | ☆                  | إجراءات وخيارات الدفع سهلة<br>ويدون أخطاء                                      |
| ☆                    | ☆     | ☆                 | ☆                  | ☆                     | $\stackrel{\frown}{\simeq}$ | ☆                  | توفر إمكانية تتبع حالة المعاملة<br>وتحديثاتها                                  |
| ☆                    | ☆     | ☆                 | ☆                  | ☆                     | ☆                           | ☆                  | الوقت المستغرق لإنجاز الخدمة<br>كان حسب توقعاتي                                |
| ☆                    | ☆     | ☆                 | ☆                  | ☆                     | $\stackrel{\frown}{\simeq}$ | ☆                  | لم أواجه أي معوقات أو أخطاء<br>فنية عند استخدام الموقع<br>الالختروني           |
| ☆                    | ☆     | ☆                 | ☆                  | ☆                     | ☆                           | ☆                  | توفر الدعم الفني للخدمة                                                        |
| ☆                    | ☆     | ☆                 | ☆                  | ☆                     | ☆                           | ☆                  | تم إشعاري أو تذكيري بشكل<br>استباقي للتقديم على الخدمة                         |
| ☆                    | ☆     | ☆                 | ☆                  | ☆                     | ☆                           | ☆                  | توفرت بيانانى و مستندانى لدى<br>الجهة دون الحاجة الى اعادة<br>ادخالها مرة أخرى |
| السابق التالي        |       |                   |                    |                       |                             |                    |                                                                                |

| United Auto Environ |                                                 | ×<br>نب ف المتعامل<br>CUSTOMER PULSE<br>t @ Arabic ~ |
|---------------------|-------------------------------------------------|------------------------------------------------------|
|                     | استبيان نبض المتعامل                            |                                                      |
|                     | هل هناك شيء آخر تود مشاركتنا به؟                |                                                      |
|                     | يرجى الإختيار                                   |                                                      |
|                     | ~                                               |                                                      |
|                     | ۲۰۰۰ دوف مینیه<br>للتواصل، برجی إدخال رقم هاتفك |                                                      |
| (                   |                                                 |                                                      |
|                     | السابق إرسال                                    |                                                      |

- 10. سيتم التدقيق على الطلب من قبل الإدارة المعنية ، في حال الاعتماد سيتم التقدم للدفع وفي حال ارجاع الطلب سيتم التعديل عليه من قبل المتعامل وارساله مرة أخرى.
  - 11. في حال اعتماد الطلب سيصلكم اشعار عبر البريد الالكتروني ، عبر الموقع الالكتروني يرجى الضغط على "طلباتي" ، إمكانية البحث و الفرز حسب حالة الطلب/تاريخ الطلب/الرقم المرجعي/اسم الخدمة ، واختيار ايقونة "تقدم للدفع" للدفع

| وزارة الطاقة والبنية التحتية                        | خدمات البترولية                                                                                                    |
|-----------------------------------------------------|----------------------------------------------------------------------------------------------------|
| باتي 🔌 عمليات الدفع                                 | 80 اللوحة الرئيسية 😤 تقاريري 📑 طل                                                                                                    |
|                                                     | الرئيسية / طلباتي                                                                                                    |
|                                                     | 🖹 طلباتي                                                                                                    |
| الخدمة<br>يرجى الاختيار<br>مدة الاتدان              | الخدمات بحسب التصنيف<br>الخدمات الجيولوجية والبترول<br>حالة الطاب                                                                                                    |
| عد بهر<br>یرچی الاختیار                             | ◄ المحمد المحمد المحمد المحمد المحمد المحمد المحمد المحمد المحمد المحمد (رقم الطلب)                                                                                                    |
|                                                     | استخدم النطاق الزمني                                                                                                    |
|                                                     | بحث إعادة تعيين                                                                                                    |
| الترتيب بواسطة تاريخ اخر تحديث 🗕 تنازلي 🗕           | عدد العناصر 17                                                                                                    |
| کی النموذج ۵۵/۵<br>۱ الدېزاءات %80<br>۱ الدېزاءات 8 | لمهم على المحمد المعالي المحمد المعالي المحمد المحمد ا |

## 12. بإمكانكم استكمال طريقة الدفع عن طريق بوابة الدفع الخاصة بالوزارة

#### وزارة الطاقة والبنية التحتية

#### الخدمات البترولية

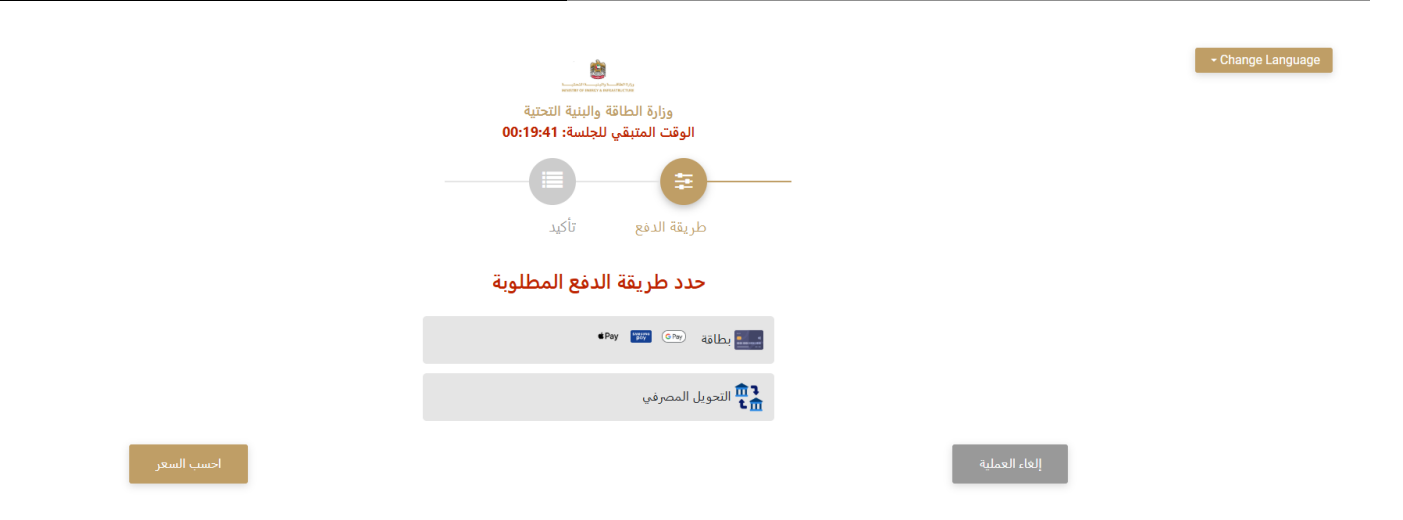

13. بعد اعتماد عملية الدفع ، ستصلكم الشهادة المطلوبة تلقائيا عبر البريد الالكتروني، كما يمكنكم الإطلاع وتحميل الملفات من خلال صفحة المتعامل من خلال حالة الطلب أو من خلال صفحة طلباتي:

| وزارة الطاقة والبنية التحتية                           | لخدمات البترولية                                                     |
|--------------------------------------------------------|----------------------------------------------------------------------|
| ž                                                      | <ol> <li>1. الضغط على رابط "طلباتي" كما هو موضح في الصورة</li> </ol> |
| مردبا، مريا، عمليات الدفع 🖞 الإشعارات 💦 تجربة الخدمة 🗸 | اللوحة الرئيسية 🗧 طلباتي                                             |

- إمكانية البحث و الفرز حسب حالة الطلب/تاريخ الطلب/الرقم المرجعي/اسم الخدمة:
  - الضغط على ايقونة عرض الشهادة.

|               | 🗐 طلباتي             |
|---------------|----------------------|
| an All        | الفحاد بسبا التعابة  |
|               | المدهن إسميها        |
| يرجى الاختيار | خدمات النقل البحري   |
| شرکة PRO      | شركاتي               |
| برجى الاختيار | یردی الاختیار        |
|               | حالة الطلب           |
|               | برجى الاختيار        |
|               | الكلمة (رقم الطلب)   |
|               |                      |
|               | استخدم النطاق الزمني |
|               | بحث إعادة تعيين      |